# CosmoTalk IP Transceiver Manual

### ハンディ コスモトーク マニュアル

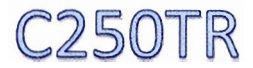

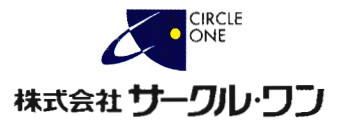

# 目次

| 目次・・・・1            |
|--------------------|
| はじめに・・・・・・2        |
| 同梱品リスト・・・・・・・・・・・3 |
| 各部名称••••••4        |
| キー説明・・・・・5~6       |
| ご使用前に/電源入切・・・・・7   |
| 話かけるには・・・・・・・8~9   |
| 自局情報·····10        |
| 製品保証書 ••••••11     |

### はじめに

この度は、本製品をお買上いただきまして、誠にありがとうございます。 本製品は、docomoの3G回線を利用したIP無線機です。

そのため、北海道から沖縄まで日本国内どこでもdocomoのFomaエリア 内であれば通話することが可能です。さらに、Wi-Fi通信も利用することが できます。

ご利用の前に、この取扱説明書をお読みいただき、末永くご利用頂け ますようお願い申し上げます。

#### 本製品の概要について

車載機との通話も可能

弊社より発売しておりますコスモトーク(CosmoTalk)シリーズであれば、異なるタイ プでもお互いに通話することが可能です。

内蔵GPS受信機により、位置管理を行うことも可能

オプションで専用の位置管理ソフトをご利用いただくことによって、位置管理を行うことが可能です。

※本製品がGPS情報受信可能場所にある必要があります。

無線LAN通信を利用することが可能

3G接続と無線LAN接続を切り替えてご利用いただくことが可能です。

防水機能IPX7対応

雨の日や、水しぶきがかかるような環境でも、安心して運用していただくことができます。

※正しくバッテリーパックを装着している場合に限る。

防塵機能IP6X対応

# 同梱品

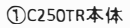

②パッテリーパック

③3Gアンテナ

④急速充電器

⑤ACアダプター

⑥クリップ&ストラップ

⑦取扱説明書 (製品保証書付)

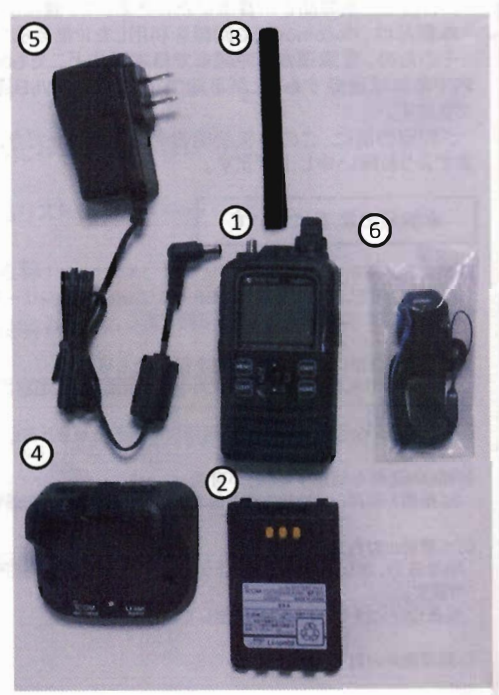

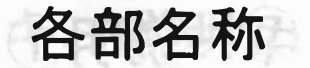

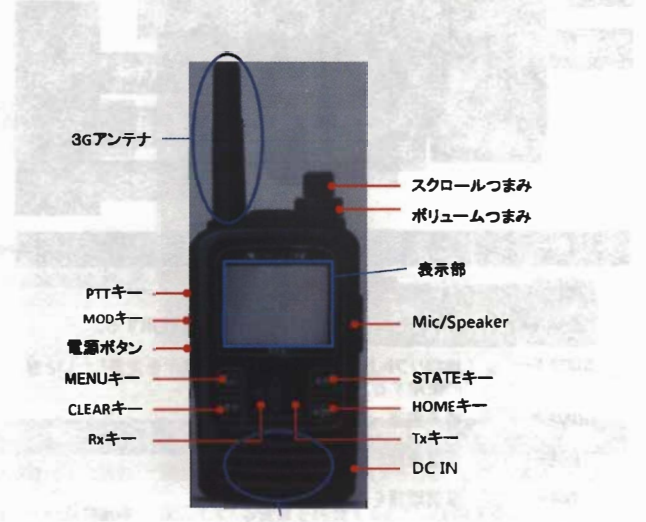

音声入出力部

株式会社エクセリ(代理店届出番号C1909977) 東京都墨田区菊川3-17-2 アドン菊川ビル4F / 大阪府大阪市中央区久太郎町1-9-5 URL:https://www.exseli.com/

#### 一説明① + Rx+ 上キ STATE+ 左側面 MENUŦ HOME+-STATE MENU CLEAR+ CLEAR HOME MOD+-決定キ 電源ボタン

| +-      | 動作内容                                |  |  |  |  |  |
|---------|-------------------------------------|--|--|--|--|--|
| MENU+-  | メニュー画面の表示をする。                       |  |  |  |  |  |
| CLEAR+- | キャンセル及び前画面へ戻るときに使用する。               |  |  |  |  |  |
| STATE+- | 地図ソフト上で表示される状態の表示を変更したいとき<br>に使用する。 |  |  |  |  |  |
| HOME+-  | 待受画面へ戻る。                            |  |  |  |  |  |
| Rx+-    | 着信履歴を表示する。                          |  |  |  |  |  |
| Tx+-    | 送信履歴を表示する。                          |  |  |  |  |  |
| 上/下キー   | 項目を選択するときに使用する。                     |  |  |  |  |  |
| 決定キー    | 選択した項目を確定するときに使用する。                 |  |  |  |  |  |
| PTT+-   | 押している間、音声を発信できます。                   |  |  |  |  |  |
| MOD+-   | 個別・グループ・一斉のモードを切り替える時に使用す<br>る。     |  |  |  |  |  |
| 電源ボタン   | 2秒以上押すことで電源のON・OFFを行えます。            |  |  |  |  |  |

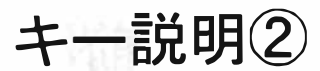

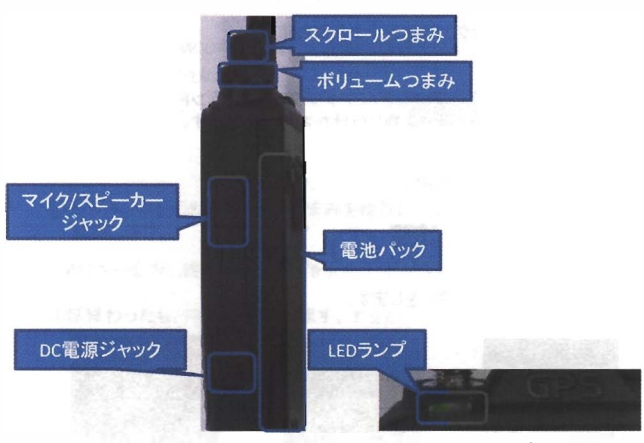

右側面

画面上部

| +-                | 動作内容                           |  |  |  |  |
|-------------------|--------------------------------|--|--|--|--|
| スクロールつまみ          | 項目を選択するときに使用する。                |  |  |  |  |
| ボリュームつまみ          | 聞こえてくる音量を調整するときに使用する。          |  |  |  |  |
| マイク/スピーカー<br>ジャック | オプションで外部スピーカーマイク等を接続できます。      |  |  |  |  |
| DC電源ジャック          | 122電源を供給するときに使用します。            |  |  |  |  |
| 電池パック             | 本体に電源を供給。                      |  |  |  |  |
| LEDランプ            | 青(緑)は3G通信、オレンジはWi-Fi通信、赤は通信不可。 |  |  |  |  |

ご使用前に

①本体にパッテリーパックと3Gアンテナを取付ます。

②充電を行います。 ACアダプターと急速充電器をつなぎACアダプターをコンセントに挿します。 急速充電器にパッテリーパックを取り付けた本体を置きます。

③充電器のLEDランプが青(緑)になったら満充電です。

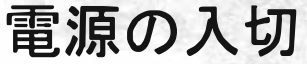

①電源ボタンを2秒以上長押しをします。

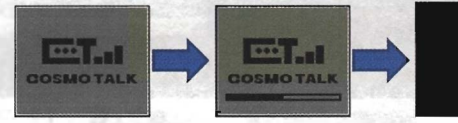

待受画面

液晶に上図のようにロゴが表示されたあと、待受画面になります。

②電源がONの状態で、電源ボタンを2秒以上長押しすると、 電源が切れます。

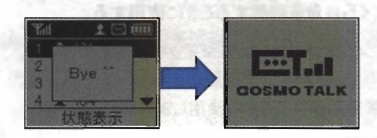

液晶に上図のようにロゴが表示されたあと電源が切れます。

# 特定の人と話す(個別)

①左側面にあるMODキーを押して個別に切替えます。

MODキーを押すたびに 個別⇒グループ⇒ー斉⇒個別⇒・・・ の順で変わります。

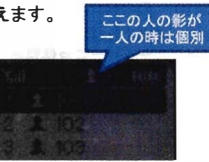

- ②上下キーもしくはスクロールつまみを操作して話たい相手にカーソルを 移動します。
- ③PTTキーを押し続け「ピーッ」と発信音がなったら、会話をします。

④話終わったら、PTTキーを放します。すると、「ブーッ」と終話音がなります。

グループ内の人と話す (グループ)

①左側面にあるMODキーを押してグループに切替えます。
 CCの人の影が二人の時はグループ
 個別⇒グループ⇒ 一斉⇒個別⇒···・
 の順で変わります。

②上下キーもしくはスクロールつまみを操作して話たいグループにカーソルを 移動します。

③PTTキーを押し続け「ピーッ」と発信音がなったら、会話をします。

④話終わったら、PTTキーを放します。すると、「ブーッ」と終話音がなります。

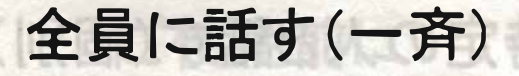

ここの人の影が 三人の時は<u>一斉</u>

型土下单一もしく住まり中

①左側面にあるMODキーを押して一斉に切替えます。 MODキーを押すたびに 個別⇒グループ⇒一斉⇒個別⇒···・ の順で変わります。

②PTTキーを押し続け「ピーツ」と発信音がなったら、会話をします。

③話終わったら、PTTキーを放します。すると、「ブーッ」と終話音がなります。

### 通話の応用

着信履歴、送信履歴から相手を選択し、話しかけることもできます。

I.着信履歴から、相手を選択し話しかける。

①着信履歴の表示

Aパターン Rxキーを押す。

Bパターン

1.MENUキーを押してメニュー画面にします。

2.着信履歴を選択し、決定キーを押します。

②話しかけたい相手の履歴を選択します。

③PTTキーを押すとその履歴のモード(個別/グループ/一斉)と同じモードで 話かけることができます。

Ⅱ.送信履歴から、相手を選択し話しかける。

①送信履歴の表示

Aパターン Txキーを押す。

Bパターン

1.MENUキーを押してメニュー画面にします。

2.送信履歴を選択し、決定キーを押します。

②話しかけたい相手の履歴を選択します。

③PTTキーを押すとその履歴のモード(個別/グループ/一斉)と同じモードで 話かけることができます。

# 自局情報を確認する

自局情報を確認するには以下の通りにします。

①MENUキーを押してメニュー画面を表示します。

②カーソルを上下キーもしくはスクロールつまみで一番下にある 「7 Information」を選択し決定キーを押します。

③「1 自局情報」を選択し決定キーを押します。

④自局情報として下記の項目の情報が表示されます。

| 項目名          |                     |
|--------------|---------------------|
| SIM No ·     | サーバーへ登録されている番号      |
| My Name      | 他局より呼出される時の呼出名      |
| Group Name   | グループ通話時に所属するグループ名   |
| Service Name | 一斉通話を行うときの所属するサービス名 |

## GPS情報を確認する

GPS情報を確認するには以下の通りにします。

MENUキーを押してメニュー画面を表示します。

②カーソルを上下キーもしくはスクロールつまみで一番下にある 「7 Information」を選択し決定キーを押します。

③「4 GPS座標」を選択し決定キーを押します。

④緯度、経度情報が表示されます。

## 3Gと無線LANを切替える

3Gと無線LANを切替えるには以下の通りにします。

①MENUキーを押してメニュー画面を表示します。

②カーソルを上下キーもしくはスクロールつまみで下の方にある

「6 Setting」を選択し決定キーを押します。

③「3 Network」を選択し決定キーを押します。

④「1 3G」、「2 Wi-Fi」が表示されます。 ※現在使っている方に「▶」がついています。

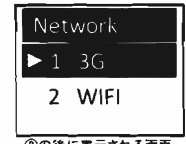

③の後に表示される画面

⑤変えたい項目にカーソルを移動し、決定キーを押すと切り替わります。

※アンテナの根本にあるLEDランプの色で現在利用している通信の種類がわかります。

緑:3G オレンジ:無線LAN 赤:サーバーに接続できていない 以上の状態がわかります。 自局情報を確認するには以下の通りにします。

- ①MENUキーを押してメニュー画面を表示します。
- ②カーソルを上下キーもしくはスクロールつまみで下の方にある 「6 Setting」を選択し決定キーを押します。
- ③「4 WIFI Setting」を選択し決定キーを押します。
- ④「ESSID」にデフォルトで「ICOMLG」が入っているので、
  左(Rx)キーを押して文字を消します。
- ⑤スクロールつまみを回すと英数字が切り替わりますので、 ③後の画面の状態 該当の英数字に切替えます。※上下キーでも文字を切替えることができます。
- ⑥決定したら右(Tx)キーを押して次の文字に移ります。
- ⑦⑤~⑥を繰り返して最後に決定キーを押すと保存されます。
- ⑧STATEキーを押すと、「Encryption」へ移動します。
- ⑨上下キーで「WPA」、「WEP」、「設定なし」の切り替え を行えます。決定キーを押すと保存されます。
- ⑩もう1度STATEキーを押して「Password」に移ります。
- ①④~⑥の方法でパスワードを入力します。 決定キーを押して保存します。

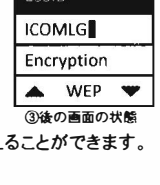

WIFI Setting

ESSID

1COMLG

WiFI Setting

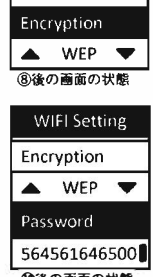

個後の画面の状態

※「ESSID」と「Password」の項目で文字を消すとき、

左(Rx)キーを押しすぎると③に戻ってしまうのでご注意ください。

### 製品保証規定

1.保証規定は製品保証書に明記した期間内において、取扱説明書などに従い正常な使用方法 をしていたにも関わらず故障が生じた場合において無償修理をお約束するものです。

・本体:製品保証書に記載の"保証期間"内において無償保証とします。

・付属品:パッテリー、通信用アンテナ、充電器も本体と同じ。

2.保証期間内の無償修理は故障製品を弊社までお送り頂き、修理完了品または代替品をお客様 に返送することとします。

保証書に記載された販売店にお問い合わせください。

- 3.保証期間内であっても次の条項に該当する場合は、無償修理の適用外とさせて頂きます。
  - ・ご使用上の誤り、または不当な修理や改造によって生じた故障及び損傷。
  - ・お買い上げ後の輸送、移動、落下、水没などによって生じた故障及び損傷。
  - ・火災、地震、水害、落雷、その他の天変地異、公害、塩害異常電圧などの外部要因によって 生じた故障及び損傷。
  - ・製品保証書の提示がない場合。

・製品保証書の所定事項の記入がない場合、または文字を不正に書換えられた場合。

- ・但し無償修理適用外であっても有料での修理又は代替品の交換サービスはご利用頂けます。 4.修理によって交換された代替品、不良部品の所有権は弊社に帰属するものとします。
- 5.製品保証規定は本製品についてのみ無償保証をお約束するもので、本製品の故障又はご使用 により派生したその他の損害については、弊社はその責任を一切負わないものとします。
- 6.製品保証書は本製品が日本国内で使用された場合のみ有効です。

7.製品保証書は再発行いたしませんので、紛失しないように大切に保管して下さい。

#### 製品保証書

| 製品名<br>無償保証期間 |   | C250TR (ハンディコスモトーク)<br>ご購入日より1年間 |   |   |   |    |  |
|---------------|---|----------------------------------|---|---|---|----|--|
| 製造番号          |   |                                  |   |   |   |    |  |
| ご芳名:          |   |                                  |   |   |   |    |  |
| ご住所           |   |                                  |   |   |   |    |  |
| TEL:          | ( | )                                |   |   | _ |    |  |
| 販売店           |   |                                  |   |   |   | Ø  |  |
| 住所〒           | - |                                  |   |   |   |    |  |
| TEL           |   |                                  |   |   |   |    |  |
| お買上年月日        |   | 年                                | 月 | B |   |    |  |
|               |   |                                  |   |   |   | (A |  |

発売元

株式会社 サークル・ワン 〒874-0016 大分県別府市野田860-1 TEL:0977-66-1648